# Digitális Technika

Dr. Oniga István Debreceni Egyetem, Informatikai Kar

## 11. Laboratóriumi gyakorlat

- Memóriák
  - ROM modul 8 bájtos címezhető ROM modul tervezése
  - Elosztott RAM/ROM (DISTRIBUTED RAM/ROM)
  - BLOCK RAM

## Lab11\_1 Egyszerű ROM modul

- Cél: egy ROM modul készítése, amiben tárolhatunk bájtokat és címezhetjük is őket
- A lényeg: 3 bites címtartomány: 2^3 = 8 darab cím
- Minden címen egy 1 bájtos érték
- Ez összesen egy 8 bájtos ROM tároló modult jelent

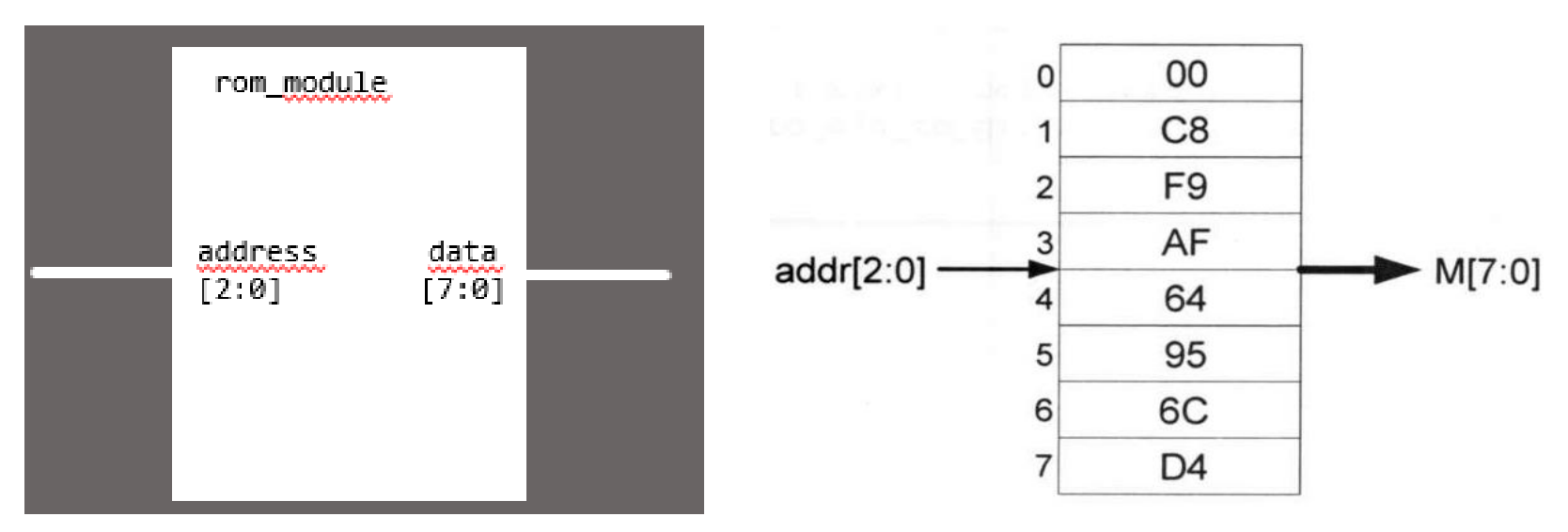

Például, ha a bemenet 3'b110 akkor a kimenet 'h6C lesz.

`timescale 1ns / 1ps

module rom\_module(input wire[2:0] address, output wire[7:0] data);

reg [7:0] rom [0:7];

parameter init\_data = 64'h00C8F9AF64956CD4;

integer i;

```
initial
begin
```

```
for(i=0; i<8; i=i+1)
```

```
rom[i] = init_data[63-i*8 -: 8];
end
```

assign data = rom[address];

endmodule

Modul fejléc, kimeneti és bemeneti paraméterekkel. Jelen esetben a bemenet a memóriacím (ez egy 3 bites érték, ezt Verilogban [2:0] jelzi. A kimenet pedig egy bájt, vagyis az adat, ami ezen a címen található. Ez egy 8 bites érték, jelölése [7:0] és a data néven hivatkozhatjuk

`timescale 1ns / 1ps

module rom\_module(input wire[2:0] address, output wire[7:0] data);

reg [7:0] rom [0:7];

parameter init\_data = 64'h00C8F9AF64956CD4;

integer i;

```
initial
begin
for(i=0; i<8; i=i+1)</pre>
```

```
rom[i] = init_data[63-i*8 -: 8];
end
```

```
assign data = rom[address];
```

endmodule

**reg** – regiszter **reg [7:0]** – 8 bites regiszter **reg [7:0] rom [0:7]** – 8 bites regiszterek 8 bites rom nevű tömbje (fontos hogy [0:7] kell a tömb jelölésnél, ez jelzi, hogy a bájtok a memóriában hogyan indexelhetők)

llyenformán 1 kilobájtos ROM: reg [7:0] rom [0:1024]

`timescale 1ns / 1ps

module rom\_module(input wire[2:0] address, output wire[7:0] data);

reg [7:0] rom [0:7];

parameter init\_data = 64'h00C8F9AF64956CD4;

integer i;

```
initial
begin
for(i=0; i<8; i=i+1)</pre>
```

```
rom[i] = init_data[63-i*8 -: 8];
end
```

```
assign data = rom[address];
```

endmodule

A memóriának személyes adatokat kell tartalmaznia: Neptun kód (6 byte) + MI (2 byte) karaktereinek az ASCII kód hexadecimális értékeit https://cs.smu.ca/~porter/csc/ref/ascii.html

Például: Neptun kód: A1B2C3MI=> 64'h4131423243334D49;

8 bájtos inicializáló érték. A modul "létrehozásakor" kapja értékül a regisztertömb. Lényeges, hogy ez tetszőleges érték, lehetne pl. csupa 0 érték, de most a LEDeken szeretnénk megjeleníteni ezért nem árt látni, hogy jól működik-e, azok az értékek szerepelnek-e ott amik meg lettek adva.

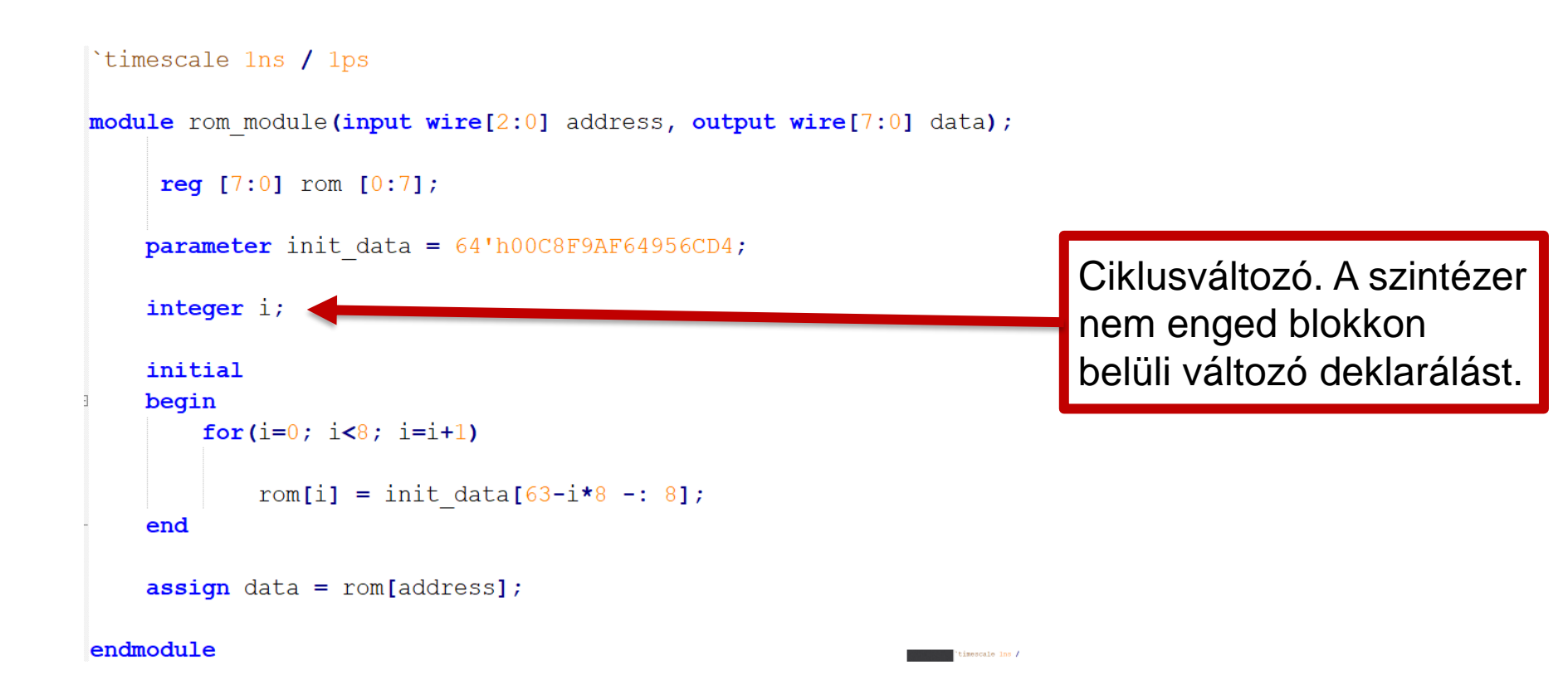

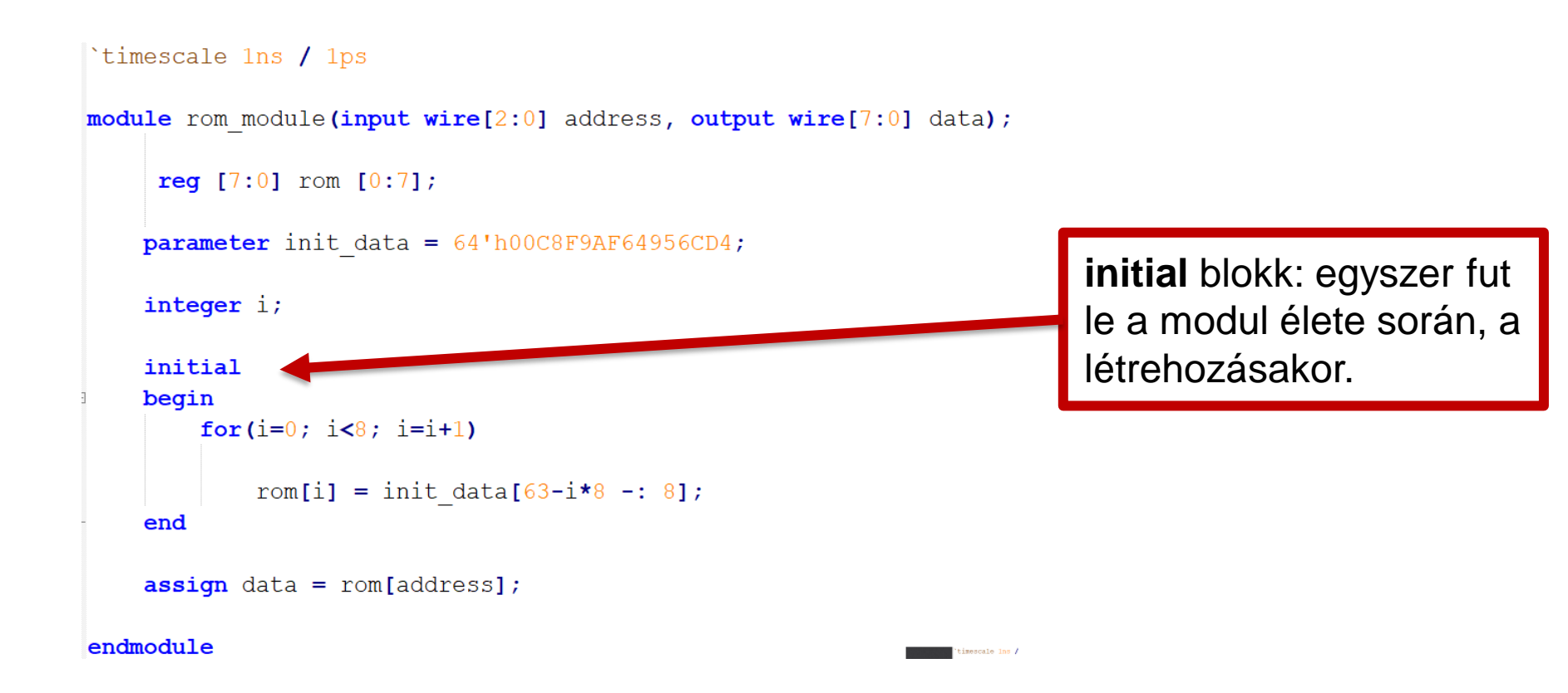

```
`timescale 1ns / 1ps
module rom module(input wire[2:0] address, output wire[7:0] data);
     reg [7:0] rom [0:7];
    parameter init data = 64'h00C8F9AF64956CD4;
    integer i;
    initial
    begin
        for(i=0; i<8; i=i+1)</pre>
            rom[i] = init data[63-i*8 -: 8];
    end
    assign data = rom[address];
endmodule
```

for ciklus: végig megyünk a bájt tömbön és beállítjuk az értékeket a kezdőértéket tartalmazó változóból.

init\_data[63-i\*8 -: 8] ez iterációként kifejtve: init\_data[63:56] init\_data[55:48]

init\_data[7:0]

```
`timescale 1ns / 1ps
module rom module(input wire[2:0] address, output wire[7:0] data);
     reg [7:0] rom [0:7];
    parameter init data = 64'h00C8F9AF64956CD4;
                                                                       Az adat kimenethez
    integer i;
                                                                       (data) hozzárendeljük a
    initial
                                                                       kért címen lévő memória
    begin
                                                                       értéket
        for(i=0; i<8; i=i+1)</pre>
            rom[i] = init data[63-i*8 -: 8];
    end
    assign data = rom[address];
endmodule
                                                              imescale ins ,
```

# Top modul

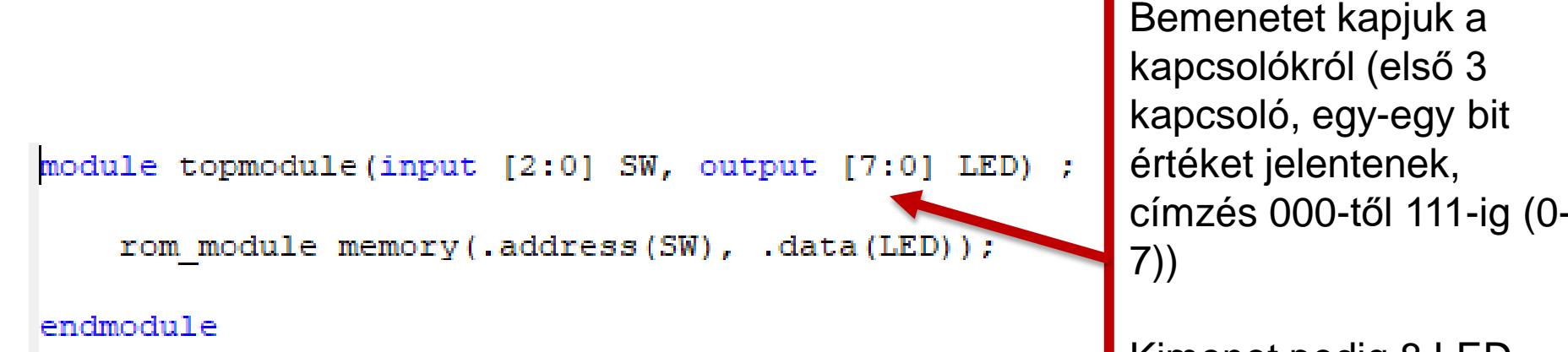

Kimenet pedig 8 LED, amin a kapcsolók által beállított címen lévő bájt bitjei jelennek majd meg.

### Top modul

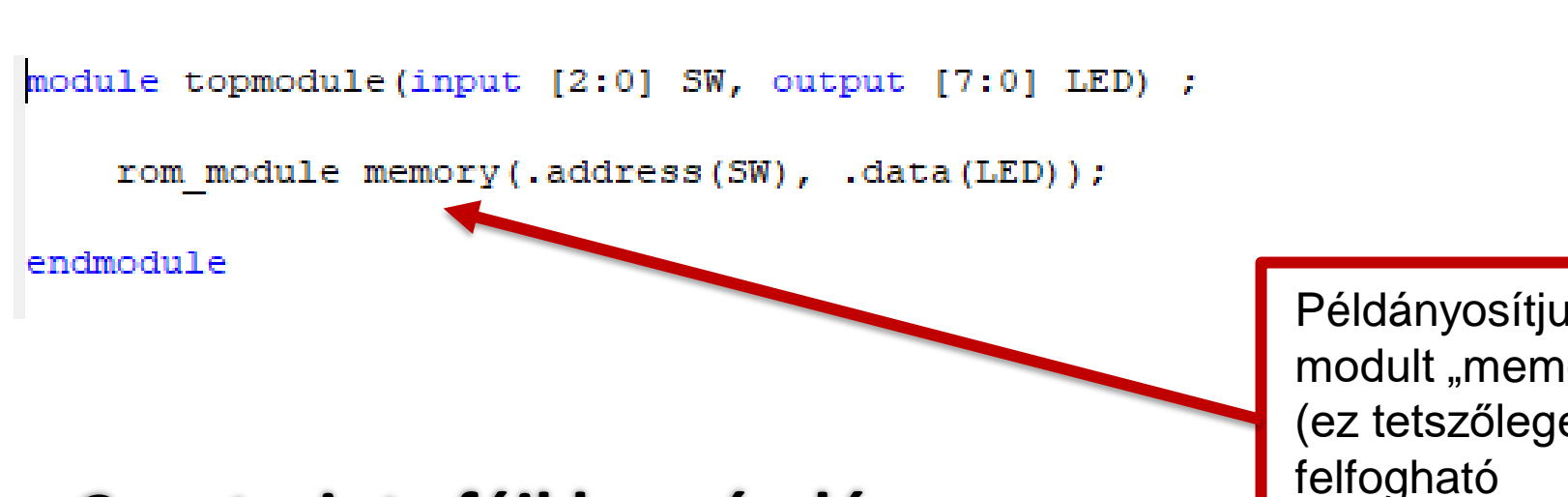

**Constraints fájl hozzáadása** 

Példányosítjuk a ROM modult "memory" néven (ez tetszőleges lehet, felfogható változónévként)

# Lab11\_2 DISTRIBUTED RAM/ROM (Elosztott RAM/ROM)

```
19
  11
   20
21
   module EX28 top(
        input clk,
22
        input [3 : 0] addr,
23
24
        output [7 : 0] spo
25
       );;
26
27
   endmodule
28
29
```

- Hozzunk létre egy új projektet, a nexys4 kártya paramétereivel
- A projekthez adjunk hozzá egy új verilog modult pl "EX28\_top" néven
- Hozzuk létre a szükséges input és output változókat

#### Memory Initialisation file (MIF) létrehozása

A memória modul létrehozásához szükségünk lesz egy MIF fájlra. Ezzel tudjuk inicializálni a memóriánkat. Egy szövegszerkesztő programmal (Pl: Notepad++) hozzunk létre egy fájlt majd írjuk bele a következőt:

```
1 ; Example 28 Initialization file for a 16x8 distributed ROM
2 memory_initialization_radix = 16;
3 memory_initialization_vector =
4 0 C8 F9 AF
5 64 95 6C D4
6 39 E7 5A 96
7 84 37 28 4C;
8
```

A memóriának személyes adatokat kell tartalmaznia: Neptun kód (6 byte) + MI (2 byte) + év + hónap + nap (4 + 2+ 2 byte) karaktereinek az ASCII kód hexadecimális értékeit https://cs.smu.ca/~porter/csc/ref/ascii.html

Például: Neptun kód: A1B2C3MI20210526 => 41 31 42 32 43 33 4D 49 32 30 32 31 30 35 32 36;

Mentsük el a fájlt a projekt könyvtárba, pl EX28\_init.coe néven. FONTOS, hogy a fájl kiterjesztése .coe legyen!

# **Core Generator használata**

| Select source type, file name and its location.                                                                                                    |                                                                             |
|----------------------------------------------------------------------------------------------------|-----------------------------------------------------------------------------|
| <ul> <li>BMM File</li> <li>ChipScope Definition and Connection File</li> <li>Implementation Constraints File</li> <li>IP (CORE Generator &amp; Architecture Wizard)</li> <li>MEM File</li> <li>Schematic</li> <li>System Generator Project</li> <li>User Document</li> <li>Verilog Module</li> <li>Verilog Test Fixture</li> <li>VHDL Module</li> <li>VHDL Library</li> <li>VHDL Package</li> <li>VHDL Test Bench</li> <li>Embedded Processor</li> </ul> | File name:<br>dist_rom16<br>Location:<br>D:\hallgato\RAMROM\Ex28\ipcore_dir |

- 1. Adjunk hozzá egy új forrást a projekthez, majd a "New Source Wizard" ablakban válasszuk az IP Core forrás típust.
- 2. Adjunk nevet az új forrásnak (pl "dist\_rom16") majd kattintsunk a Next > gombra.

### **Distributed RAM/ROM létrehozása**

#### A megjelenő ablakban keressük meg a *Distributed Memory Generator-t*. (Használjuk a keresőmezőt)

|                                                                                                    |                                                                 | New So          | urce Wi | zard |             |                |            |
|----------------------------------------------------------------------------------------------------|-----------------------------------------------------------------|-----------------|---------|------|-------------|----------------|------------|
| Select IP<br>Create Coregen or A                                                                                     | Architecture Wizard                                             | IP Core.        |         |      |             |                |            |
| View by Function                                                                                                    | View by Name                                                    |                 |         |      |             |                |            |
| Name                                                                                                    |                                                                 |                 | Version | AXI4 | AXI4-Stream | AXI4-Lite      | Status ^   |
| <ul> <li>➡ D Basic Eleme</li> <li>➡ D Memory</li> <li>➡ D Ist</li> <li>➡ D Communic</li> <li>➡ D Wireless</li> </ul> | ents<br>y Elements<br>ributed Memory (<br>ation & Networki<br>s | Generator<br>ng | 7.2     |      |             |                | Produ      |
| 🗌 🖓 Digi                                                                                                    | tal Pre-Distortion                                              | •-              | 6.0     |      | AXI4-Stream | AXI4-Lite      |            |
| <                                                                                                    | x storage clemen                                                | 6               |         |      |             |                | >          |
| Search IP Catalog: dis                                                                                               | it i                                                            |                 |         |      |             |                | Clear      |
| All IP versions                                                                                                    |                                                                 |                 |         |      | Only IP com | patible with o | hosen part |
| Please select IP                                                                                                    |                                                                 |                 |         |      |             |                |            |
| More Info                                                                                                    |                                                                 |                 |         |      | < Back      | Next >         | Cancel     |

### A Memória paramétereinek beállítása

| <u>log</u> iCXRE   | Distributed Memory<br>Generator |                      |  |  |
|--------------------|---------------------------------|----------------------|--|--|
| Component Name dis | st_rom16                        |                      |  |  |
| Options            |                                 |                      |  |  |
| Depth 16           | Range: 1665536                  |                      |  |  |
| Data Width 8       | Range: 11024                    |                      |  |  |
| Memory Type        |                                 |                      |  |  |
| • ROM              |                                 | O Single Port RAM    |  |  |
| O Dual Port RAM    |                                 | O SRL16-based Memory |  |  |
| C Simple Dual Port | RAM                             |                      |  |  |

Állítsuk be a memória mélységét 16-ra, az adat szélességet pedig 8-ra. A memória típusok közül válasszuk ki a ROM-ot.

#### MIF fájl hozzáadása a memóriamodulhoz

#### A generátor harmadik oldalán tallózzuk be a korábban létrehozott .ceo fájlunkat

| LogiCXRE                                        | Distributed Memory<br>Generator                           |
|-------------------------------------------------|-----------------------------------------------------------|
| Load COE File                                   |                                                           |
| If desired the initia<br>Initialisation File (N | Il memory content can be set by using a COE file. This wi |
| Coefficients File :                             | EX28_init.coe                                             |
| COF Ontions                                     |                                                           |

A Show... gombbal meg tudjuk tekinteni a betöltött fájl tartalmát. Itt láthatjuk ha a fájl nem lett megfelelően létrehozva.

### Memória modul generálása

Ha kész vagyunk a paraméterek beállításával kattintsunk a Generate gombra, majd várjuk meg amíg a modul elkészül.

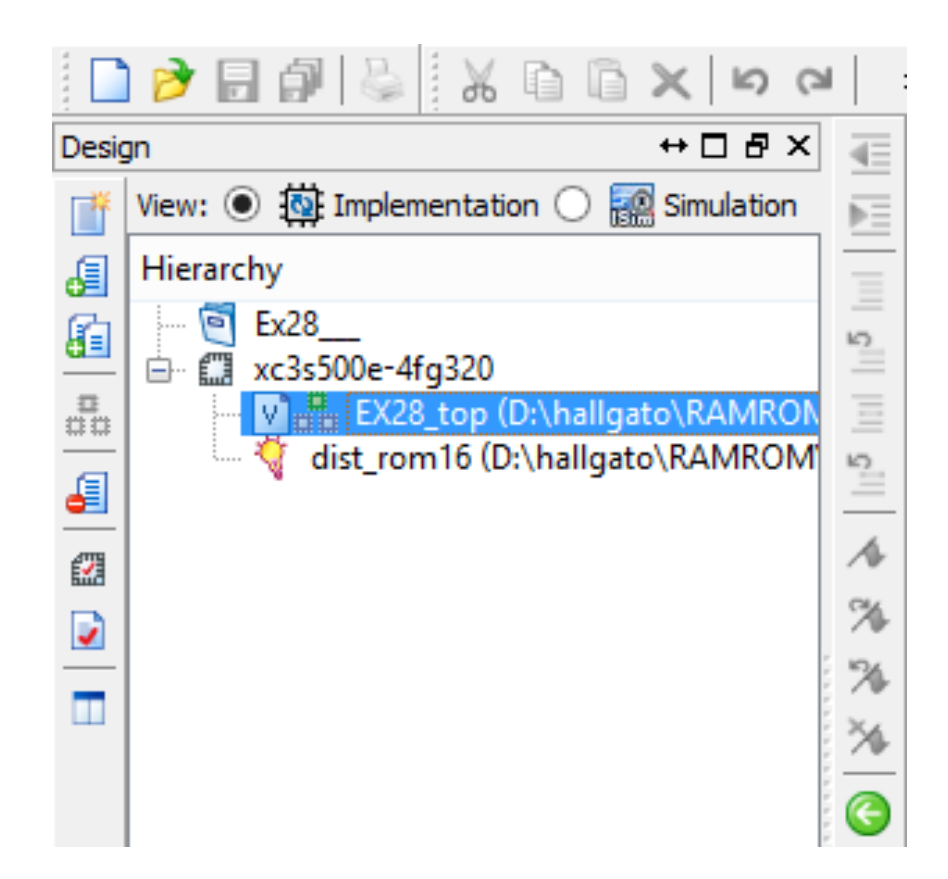

### Az új modul meghívása a top modulban

Lépjünk a top modulra, majd hívjuk meg a modult és kössük össze a modul ki és bemeneteit a top modulban létrehozott inputokkal és outputtal.

```
20
   module EX28 top(
21
        input clk,
22
23
        input [3 : 0] addr,
24
        output [7 : 0] spo
25
      );
26
27
  dist rom16 MEM(
     .a(addr), // input [3 : 0] a
28
     .spo(spo) // output [7 : 0] spo
29
30
  );
31
32
   endmodule
```

A modul be és kimenetei a generálás során megjelenő ábrán jól láthatók.

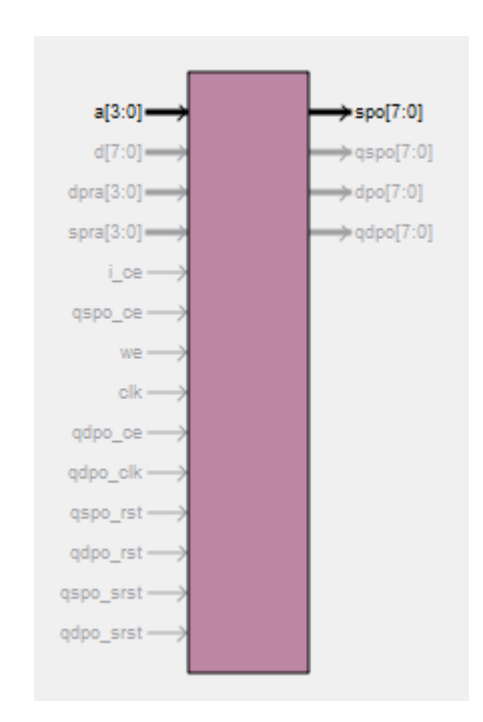

# Teszt modul létrehozása

#### Adjunk hozzá a projektben lévő top modulhoz egy új Verilog Test Fixture fájlt.

| > New S                                                                                                    | Source Wizard ×                                                  |
|----------------------------------------------------------------------------------------------------|------------------------------------------------------------------|
| Select Source Type<br>Select source type, file name and its location.                                                                                                    |                                                                  |
| <ul> <li>BMM File</li> <li>ChipScope Definition and Connection File</li> <li>Implementation Constraints File</li> <li>IP (CORE Generator &amp; Architecture Wizard)</li> <li>MEM File</li> <li>Schematic</li> <li>Schematic</li> <li>System Generator Project</li> <li>User Document</li> <li>Verilog Module</li> <li>Verilog Test Fixture</li> <li>VHDL Module</li> <li>VHDL Library</li> <li>VHDL Package</li> <li>VHDL Test Bench</li> <li>Embedded Processor</li> </ul> | File name:<br>EX28_teszt<br>Location:<br>D:\hallgato\RAMROM\Ex28 |
| More Info                                                                                                    | Next > Cancel                                                    |

## Teszt modul beállítása

```
initial begin
   // Initialize Inputs
   clk = 0;
   addr = -1;
   // Wait 100 ns for global reset to finish
   #100;
   // Add stimulus here
end
always@(*)
   begin
      #50
      clk <= ~clk:
   end
always@(clk)
   begin
      addr = addr + 1:
   end
```

A teszt fájl végén állítsuk be az órajelet.

Hogy a szimulációban jól látszódjon, hogy a különböző címeken milyen értékek tárolódnak, növeljük a cím változó értékét órajelenként.

# Szimuláció futtatása

Lépjünk a Simulation fülre, majd futtassuk az EX28\_teszt modult.

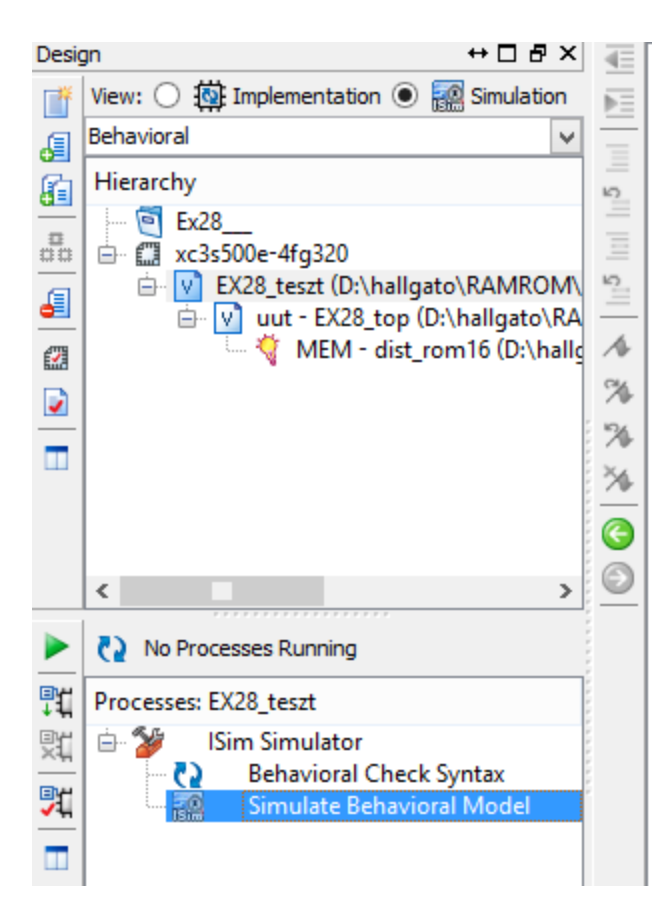

# Szimuláció eredménye

Az output sorra jobb gombbal kattintva, a Radix menüből válasszuk ki a Hexadecimal lehetőséget. (Használjuk a nagyítót)

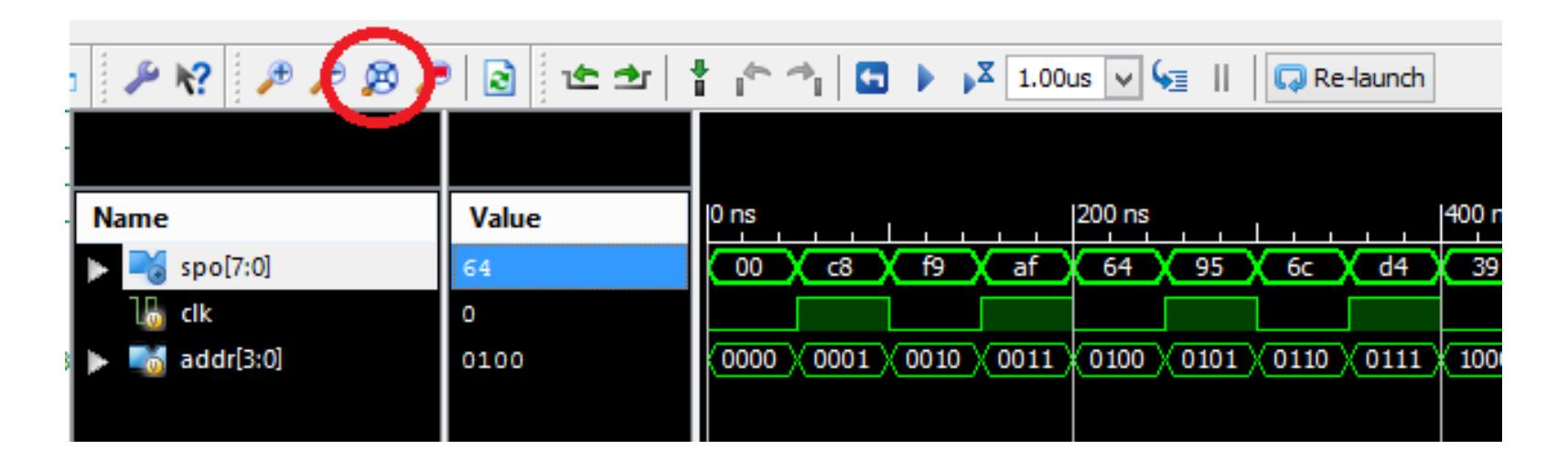

Az eredmény összehasonlítható a korábban létrehozott .coe fájl tartalmával. A memóriában valóban az inicializáláskor megadott értékek találhatók.

# Program fordítása, betöltése

- Adjunk hozzá a projekthez egy .ucf fájlt majd rendeljük hozzá a szükséges I/O eszközöket.
- Le is tölthetünk egy előre elkészített teljes UCF fájlt, ilyenkor a nem szükséges sorokat rakjuk megjegyzésbe, vagy állítsuk be hogy a fordító ne vegye figyelembe a nem használt sorokat.
- Fordítsuk a kódot, majd töltsük be az FPGA-ba.
- Az UCF-ben beállított switch-eken memóriacímeket beállítva, a ledeken megjelennek binárisan az adott címhez tartozó értékek.

# Lab11\_3 BLOCK RAM

- 1. Hozzunk létre egy új projektet, a nexys4 kártya paramétereivel
- A projekthez adjunk hozzá egy új verilog modult például "EX30\_top" néven
- 3. Hozzuk létre a szükséges input és output változókat

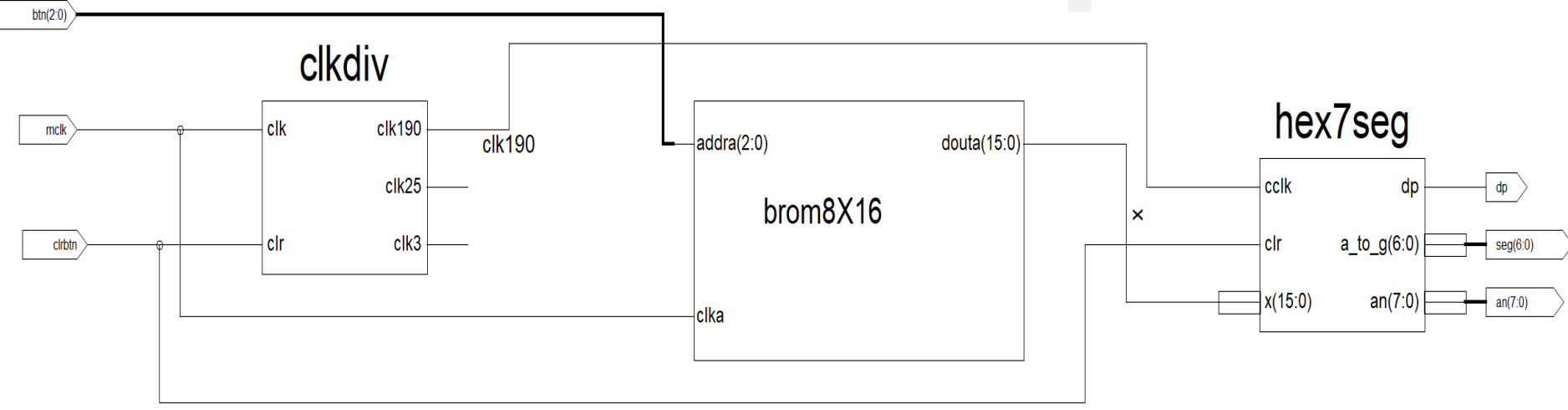

#### Memory Initialisation file (MIF) létrehozása

A memória modul létrehozásához szükségünk lesz egy MIF fájlra. Ezzel tudjuk inicializálni a memóriánkat. Egy szövegszerkesztő programmal (Pl: Notepad++) hozzunk létre egy fájlt majd írjuk bele a következőt:

```
Listing 4.7 Example30.coe
```

```
; Example 30 Initialization file for a 8x16 block ROM
memory_initialization_radix = 16;
memory_initialization_vector =
0000 1111 2222 3333
4444 5555 6666 7777;
```

A memóriának személyes adatokat kell tartalmaznia: Neptun kód (6 byte) + MI (2 byte) + év + hónap + nap (4 + 2+ 2 byte) karaktereinek az ASCII kód hexadecimális értékeit https://cs.smu.ca/~porter/csc/ref/ascii.html

Például: Neptun kód: A1B2C3Ml20210526 => 4131 4232 4333 4D49 3230 3231 3035 3236;

Mentsük el a fájlt a projekt könyvtárba, pl EX30\_init.coe néven. FONTOS, hogy a fájl kiterjesztése .coe legyen!

# **Core Generator használata**

| BMM File     ChipScope Definition and Connection File     Implementation Constraints File     IP (CORE Generator & Architecture Wizard)                                                                              |                                                                                            |
|----------------------------------------------------------------------------------------------------|--------------------------------------------------------------------------------------------|
| MEM File<br>Schematic<br>System Generator Project<br>User Document<br>Verilog Module<br>Verilog Test Fixture<br>VHDL Module<br>VHDL Library<br>VHDL Library<br>VHDL Package<br>VHDL Test Bench<br>Embedded Processor | File name:          brom8X16         Location:         D:\hallgato\RAMROM\EX30_\ipcore_dir |

- 1. Adjunk hozzá egy új forrást a projekthez, majd a "New Source Wizard" ablakban válasszuk az IP Core forrás típust.
- 2. Adjunk nevet az új forrásnak (pl "brom8x16") majd kattintsunk a Next > gombra.

### **Block RAM/ROM létrehozása**

A megjelenő ablakban keressük meg a *Block Memory Generator-t*. (Használjuk a keresőmezőt)

| > New Source                                                                                                    | e Wizard ×                          |
|----------------------------------------------------------------------------------------------------|-------------------------------------|
| Create Coregen or Architecture Wizard IP Core.                                                                                                    |                                     |
| View by Function View by Name                                                                                                    |                                     |
| Name                                                                                                    | Version AXI4 AXI4-Stream ^          |
| ⊟ 10 Basic Elements ⊟ 10 Memory Elements                                                                                                    |                                     |
| 🔤 💐 Block Memory Generator                                                                                                    | 7.3                                 |
| Memories & Storage Elements     Provide RAMs & ROMs     More defined a storage for the storage store defined a store defined a store defi | 7.3                                 |
| <                                                                                                    | >                                   |
| Search IP Catalog: blo                                                                                                    | Clear                               |
| All IP versions                                                                                                    | Only IP compatible with chosen part |
| More Info                                                                                                    | < Back Next > Cancel                |

#### A Memória paramétereinek beállítása

| logi <del>CXRE</del> | <b>Block Memory Generator</b> |
|----------------------|-------------------------------|
| Memory Type          | Single Port ROM               |
| Clocking Opt         | ions                          |
| Common               | Clock                         |

A 2. oldalon válasszuk ki a "Single Port ROM" típust.

| logi <del>CXRE</del> | <b>Block Memory Generator</b> |
|----------------------|-------------------------------|
| Port A Options       |                               |
| -Memory Size         | ,                             |
| Read Width           | 16 Range: 14608               |
| Read Depth           | 8 Range: 29011200             |
|                      |                               |

A 3. oldalon állítsuk be a memória méreteit.

A generátor 4. oldalán pipáljuk be a Load Init File checkbox-ot, majd tallózzuk be a korábban létrehozott .ceo fájlunkat

| Memory Initialization                           |        |      |
|-------------------------------------------------|--------|------|
| ☑ Load Init File                                |        |      |
| Coe File D:\hallgato\RAMROM\EX30\EX_30_init.coe | Browse | Show |
|                                                 |        |      |

# Memória modul legenerálása

Ha kész vagyunk a paraméterek beállításával kattintsunk a Generate gombbra, majd várjuk meg amíg a modul elkészül.

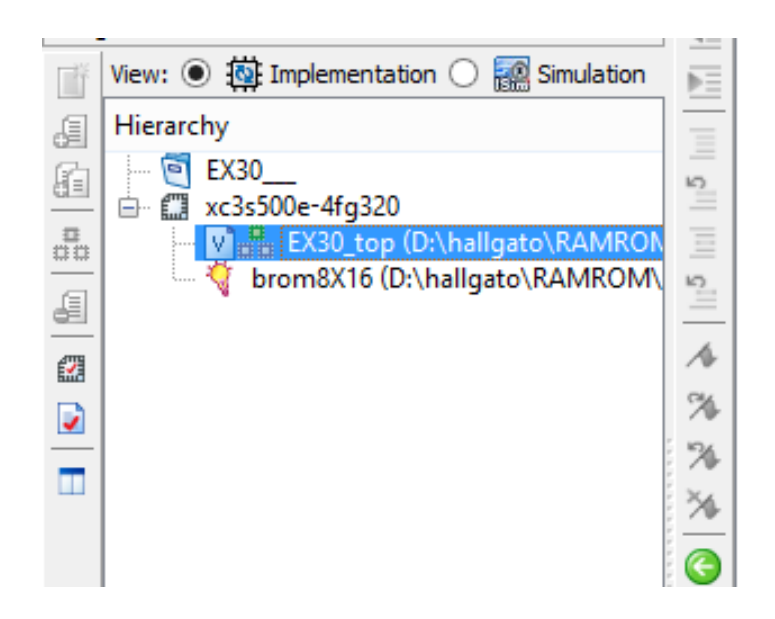

### Az új modul meghívása a top modulban

Lépjünk a top modulra, majd hívjuk meg a modult és kössük össze a modul ki és bemeneteit a top modulban létrehozott inputokkal és outputtal.

```
wire [15:0] x;
wire [2:0] addr;
wire clk190;
clkdiv Ul (.clk(mclk),
   .clr (clrbtn),
   .clk190(clk190)
) ;
hex7seq X2 (.x(x),
.cclk(clk190),
.clr(clrbtn),
.a to g(seg),
.an(an),
.dp(dp)
);
brom8X16 U5 (
   .addra(btn), // Bus [2 : 0]
   .clka(mclk),
   .douta(x)// Bus [15 : 0]
);
endmodule
```

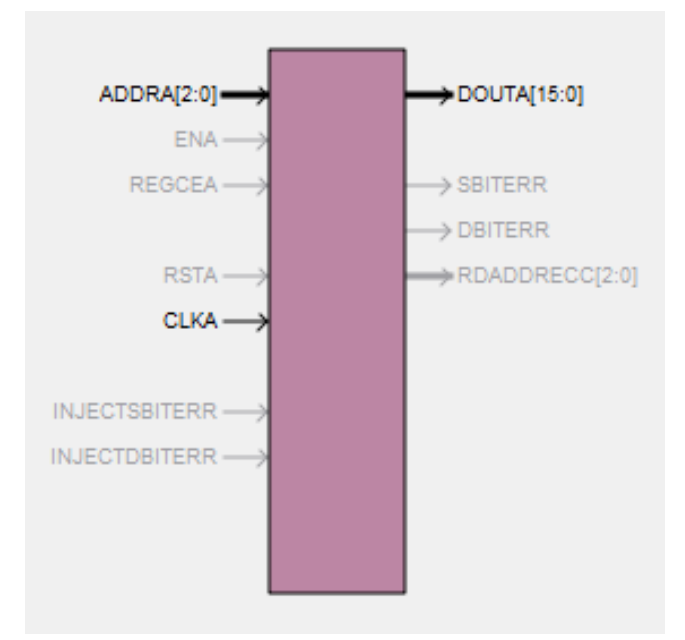

A modul be és kimenetei a generálás során megjelenő ábrán jól láthatók.

### clkdiv modul létrehozása

```
20
   21
   module clkdiv (
22
         input wire clk ,
23
         input wire clr ,
         output wire clk190 ,
24
         output wire clk25 ,
25
         output wire clk3
26
27
      );
28
      reg [24:0] g;
29
30
      // 25-bit counter
31
      always @(posedge clk or posedge clr)
      begin
32
33
         if(clr == 1)
34
            α <= 0;
35
         else
            q <= q + 1;
36
37
      end
38
      assign clk190 = q[17]; // 190 Hz
39
      assign clk25 = q[0]; // 25 MHz
40
      assign clk3 = q[23]; // 3 Hz
41
    endmodule
A 🔿 👘
```

## Hex7seg modul létrehozása 1.

```
module hex7seq (
input wire [15:0] x ,
input wire cclk ,
input wire clr ,
output reg [6:0] a to g ,
output reg [7:0] an ,
output wire dp
):
reg [1:0] s;
reg [3:0] digit;
wire [3:0] aen;
assign dp = 1;
// set aen[3:0] for leading blanks
assign aen[3] = x[15] | x[14] | x[13] | x[12];
assign aen[2] = x[15] | x[14] | x[13] | x[12] | x[11] | x[10] | x[9] | x[8];
assign aen[1] = x[15] | x[14] | x[13] | x[12] | x[11] | x[10] | x[9] | x[8] | x[7] | x[6] | x[5] | x[4] ;
assign aen[0] = 1; // digit 0 always on
// Ouad 4-to-1 MUX: mux44
always @(*)
case(s)
  0: digit = x [3:0] ;
  1: digit = x [7:4];
  2: digit = x [11:8];
  3: digit = x [15:12] ;
  default: digit = x[3:0];
endcase
// 7-segment decoder: hex7seg
```

### Hex7seg modul létrehozása 2.

```
// 7-segment decoder: hex7seg
always @(*)
case(digit)
   0: a to g = 7'b1000000;
   1: a to g = 7'b1111001;
   2: a to g = 7'b0100100;
   3: a to g = 7'b0110000;
   4: a to g = 7'b0011001;
   5: a to g = 7'b0010010;
   6: a to g = 7'b0000010;
   7: a to g = 7'b1111000;
   8: a to g = 7'b0000000;
   9: a to g = 7'b0010000;
   'hA: a to g = 7'b0001000;
   'hb: a to g = 7'bl100000;
   'hC: a to g = 7'b0110001;
   'hd: a to g = 7'b1000010;
   'hE: a to g = 7'b0110000;
   'hF: a to g = 7'b0111000;
   default: a to g = 7'b0000001; // 0
endcase
// Digit select
always @(cclk)
   begin
      an = 4'bllll;
      if(aen[s] == 1)
         an[s] = 0;
   end
```

```
77 // 2-bit counter
78
79
   always @(posedge cclk or posedge clr)
80
       begin
          if(clr == 1)
81
          s <= 0;
82
83
          else
84
          s <= s + 1:
85
       end
86
    endmodule
87
```

# Program fordítása, betöltése

- Ucf fájl létrehozása
- Fordítsuk a kódot, majd töltsük be az FPGA-ba.
- Az UCF-ben beállított switch-eken memóriacímeket beállítva, a hét szegmenses kijelzőn megjelennek az adott címhez tartozó értékek